2021年度【給付】

給付

# 日本学生支援機構奨学金 継続手続きについて

現在、日本学生支援機構給付奨学金を受給中の方は、毎年1回、来年度(2022年4月以降)も継続し て給付奨学金を希望することについて、日本学生支援機構へ願い出る必要があります。(継続手続きと いいます)。この継続手続きは、スカラネット・パーソナル(以下、スカラ PS)より行います。本案内 資料等を確認して継続手続きを行ってください。なお、この手続きを怠ると、2022年4月から給付奨学 金の振込が止まります。必ず期限内に「給付奨学金継続願」を提出してください。

給付奨学金継続願【スカラ PS】提出(入力)期間

2021年12月15日(水)~2022年1月20日(木)

※ただし、年末年始期間(12/29~1/3) は入力できません

■手続き方法

| 1 | スカラ PS に登録する ※未登録の方のみ                             |                |
|---|---------------------------------------------------|----------------|
|   |                                                   |                |
| 2 | KVC のお知らせに添付されている「『給付奨学金継続願』入力準備<br>刷し、設問の答えを記入する | <b>請用紙」 を印</b> |
|   |                                                   |                |
| 3 | スカラ PS にログインし、「給付額通知」の内容(受給状況等)を<br>確認する          |                |
|   |                                                   |                |
| 4 | 設問に沿って「『給付奨学金継続願』入力準備用紙」の内容を入                     | 力する            |
|   |                                                   |                |
| 5 | 入力完了後、受付番号を確認しメモする                                |                |
|   |                                                   |                |
| 6 | <br> 学生課に「2022 年度春学期授業料減免継続申請書」を提出する              | (郵送可)          |

#### ■手続き時の注意事項

6

※ 2021 年 10 月の支援区分見直し時に「支援区分外」となり、停止中の方も手続きが必要です

※ 未提出者は 2022 年 4 月以降、給付奨学金が「停止」になるだけでなく、授業料減免も「対象外」 となります

# ■ 必要な手続きについて

-----

来年度(2022年4月)以降も給付奨学金を継続するにあたり、以下の手続きを行う必要があります。

- 「給付額通知」の内容(受給状況等)の確認
- 「給付奨学金継続願」の提出(スカラ PS)
- 「2022 年度春学期授業料減免継続申請書」の提出(学生課窓口・郵送可)

## ■「給付額通知」の内容(受給状況等)の確認について

以下の手順を確認し、スカラ PS から「給付額通知」の内容(受給状況等)を確認してください。

| 于順                                                                                                    |                                                                                                    |
|----------------------------------------------------------------------------------------------------|----------------------------------------------------------------------------------------------------|
| <ol> <li>以下の URL より、スカラ PS にアクセスしてください。</li> <li><u>https://scholar-</u>ps.sas.jasso.go.jp/mypage/login_open.d</li> <li>0</li> </ol>                                                                 | ならたの法人 とないていたいでのはないのは、たいできのなないのは、たいできのなないのは、たいできのなないのは、たいできのなないのないのないのないのないのないのないのないのないのないのないのないのない                                                                                                    |
| <ol> <li>ユーザ ID とパスワードを入力して、「ロ<br/>グイン」をクリックしてください。</li> <li>※スカラ PS の登録がまだの方は「新規登<br/>録」をクリックし、登録してから次の項番<br/>に進んでください。</li> <li>※ログインできない場合は、「ユーザー<br/>ID・パスワードを忘れた場合」をクリック<br/>してください。</li> </ol> | ユーザIDとパスワードの登録をしている方         ビー毎点数         ユーザID:         パスワード:         ログイン         まだユーザIDとパスワードの登録をしていない方         初めてスカラネットPSIC登録<br>する方は、「新規登録」ボタン         新規登録         オーザIDまたはパスワードを忘れた方は、下の「ユーザID・パスワードを忘れた場合」ボタンを押してください。         ユーザID・パスワードを忘れた場合」 |

## 2021 年度【給付】

| <ol> <li>ログイン後、奨学生番号を入力し、「次<br/>をクリックしてください。</li> <li>※奨学生番号は、奨学金採用時の「給付<br/>学生証」に記載されています</li> </ol> | NI         Bufpack           Exc ptack         Exc ptack           Commentation         Commentation           COTO         Exc ptack           Commentation         Exc ptack           Commentation         Exc ptack           Commentation         Exc ptack           Commentation         Exc ptack           Exc ptack         Exc ptack           Exc ptack         Exc ptack |
|----------------------------------------------------------------------------------------------------|----------------------------------------------------------------------------------------------------|
| 4. 「攵字金継続願提出」タフをクリック<br>ます。                                                                           | ノし     スカラネットPS 要学金貨与・給付・返還情報提供サービス       全体風野     詳細情報       各理屋騒・後上     漢字金継続騒聴出       個人情報                                                                                                    |
| 5. 「給付額通知」 ボタンをクリックしま                                                                                 | す。                                                                                                    |
| 6. 自身の給付奨学金に関する情報(給付<br>定期間や現在の給付月額、振込明細等<br>表示されますので、内容を確認してく<br>さい。                                 |                                                                                                    |

■「給付奨学金継続願」の提出について

① KVC のお知らせの添付ファイル欄にある「『給付奨学金継続願』入力準備用紙」を印刷します 【印刷について】

※印刷は大学やご自宅の印刷機器で行うか、コンビニの以下サービスを利用し印刷してください

- ・ネットワークプリントサービス(ローソン、ファミリーマート、セイコーマート等)
- ・ネットプリント(セブンイレブン)
- ・おきがるプリント(ミニストップ)
- ※どうしても用紙が印刷できない場合は、J館1階学生課①窓口に用紙を取りにきてください 【用紙配布:平日 9:00-12:30/13:30-17:00 (12/25~1/5は窓口閉室)】
- ② 「『給付奨学金継続願』入力準備用紙」の各設問について記入します
- ③ スカラ PS にログインし、②で記入した内容をもとに入力していきます
   ※「給付奨学金継続願」の入力については後述の「「給付奨学金継続願」の提出(入力)方法について」を確認してください
- ④ 入力完了後、受付番号を確認しメモします

■「2022 年度春学期授業料減免継続申請書」の提出について

- KVCのお知らせの添付ファイル欄にある「2022 年度春学期授業料減免継続申請書」を印刷します
   ※印刷については、上記【印刷について】を確認してください
- ② 記入例をもとに各項目を記入します
- ③ 期日までに<u>J館1階学生課①窓口前の白いBOXに投函</u>、もしくは<u>郵送</u>にて提出してください ※2021 年 10 月の支援区分見直し時に「支援区分外」となり、停止中の方も提出が必要です

### ■提出期限について

「給付奨学金継続願」および「2022 年度春学期授業料減免継続申請書」の提出は以下の期日までに必ず 提出してください。

# <u>2022年1月20日(木)</u>

※ただし、年末年始期間(12/29~1/3)は入力できません

※期日までに提出がない場合、2022 年 4 月から給付奨学金の振込が止まり、授業料減免についても「対 象外」となります

## 「給付奨学金継続願」の提出(入力)方法について

以下の手順を確認し、事前に記入した「『給付奨学金継続願』入力準備用紙」をお手元に準備した上で、 スカラ PS から「給付奨学金継続願」を提出(入力)してください。

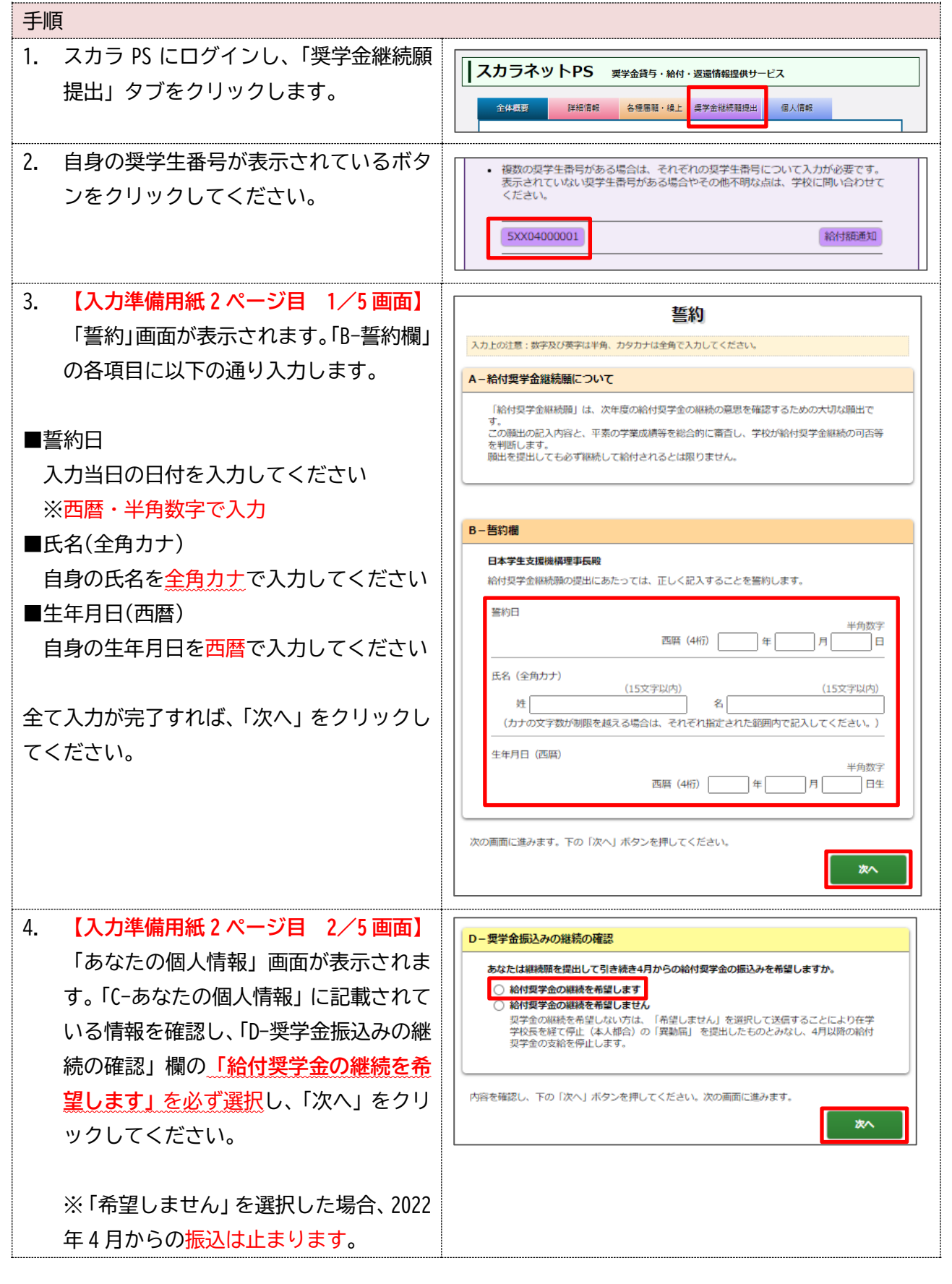

## 2021 年度【給付】

| 5. 【入力準備用紙2ページ目 3/5画面】                                                                                                    | 給付奨学金の返還                                                                                                |
|----------------------------------------------------------------------------------------------------|----------------------------------------------------------------------------------------------------|
| 「給付奨学金の返還」 画面が表示されま                                                                                                    | E-給付奨学金の返還                                                                                              |
| す。それぞれの設問について以下の通り                                                                                                    | 学業成績が著しく不振、停学等の学校処分等により交付が打ち切られた場合には、交付済みの奥学<br>今か、時本たけ合理について取得していたがくできなたります。                           |
| 選択し、「次へ」をクリックしてください。                                                                                                    | ■の「一部床には土田にしいて返回していたたくことがあります。<br>交付済みの給付き本について返回が必要になった場合には、返回すべき金額や返回方法を改めてお知らせします。                   |
| ■「E-給付奨学金の返還」                                                                                                    | <ul> <li>交付済みの給付契学金について返還が必要になる場合があることを承知している</li> <li>交付済みの給付契学金について返還が必要になる場合があることを承知していない</li> </ul> |
| 「交付済みの給付奨学金について返還が必要                                                                                                    |                                                                                                    |
| になる場合があることを承知している」                                                                                                    | F-廃止や停止の処置                                                                                              |
| を選択                                                                                                    | 以下に該当するような場合は、給付奨学金の交付について「廃止」(または「停止」)の処置がと<br>られます。                                                   |
| ■「F-廃止や停止の措置」                                                                                                    | < 3000 の対象となる例>                                                                                         |
| 「廃止や停止の処置について理解している」                                                                                                    | <ul> <li>予修感知び取いと刊題(4/10/場合</li> <li>連続して「銀告」に核当した場合</li> <li>退学、総議、停学、その他の学校別分を受けた場合</li> </ul>        |
| を選択                                                                                                    | <ul> <li>偽りその他不正の手段により支援措置を受けた場合</li> </ul>                                                             |
|                                                                                                    | <ul> <li>○ 廃止や停止の処置について理解している</li> <li>○ 廃止や停止の処置について理解している</li> </ul>                                  |
| ※上記とは別の選択肢を選択すると、給付奨                                                                                                    |                                                                                                    |
| 学生としてふさわしくないと判断され、次の                                                                                                    | 内容を確認し、下の「次へ」ボタンを押してください。次の画面に進みます。                                                                     |
| 画面に進むことができません。                                                                                                    | ž^.                                                                                                    |
| 6. 【入力準備用紙3ページ目 4/5画面】                                                                                                    | 学生生活、学修状况                                                                                               |
| 「学生生活・学修状況」 画面が表示され                                                                                                    | G-学生生活の状況                                                                                               |
| ます。それぞれの設問について、以下の                                                                                                    | 1. この1年間の学生生活の状況などを記入してください。                                                                            |
| 通り、選択または入力し、全ての選択・入                                                                                                    | (土) インジャンジャン (1997)<br>例(1) 29(1) というしょう (1997)<br>(2) ボランティア等の社会参加                                     |
| カが完了したら、「次へ」をクリックしま                                                                                                    | 必ず会会。                                                                                                   |
| ਰ.                                                                                                    | 必9主角・<br>100 女空以上 200 女空以内ぶ                                                                             |
|                                                                                                    |                                                                                                    |
| ■ [G-学生生活の状況」                                                                                                    | ~/J98CC                                                                                                 |
|                                                                                                    |                                                                                                    |
| <b>必ず全角・100 文字以上 200 文字以内で</b> 入                                                                                                    |                                                                                                    |
| 必ず <u>全角・100 文字以上 200 文字以内</u> で入<br>カレてください                                                                                            |                                                                                                    |
| 必ず <u>全角・100 文字以上 200 文字以内</u> で入<br>力してください                                                                                            |                                                                                                    |
| 必ず <u>全角・100 文字以上 200 文字以内</u> で入<br>力してください<br>※100 文字に足りない場合は不備となり、対                                                                  |                                                                                                    |
| 必ず <u>全角・100 文字以上 200 文字以内</u> で入<br>力してください<br>※100 文字に足りない場合は <mark>不備</mark> となり、対<br>象の学生には、奏休み期間中(2 日中旬)に学                         |                                                                                                    |
| 必ず <u>全角・100 文字以上 200 文字以内</u> で入<br>力してください<br>※100 文字に足りない場合は <mark>不備</mark> となり、対<br>象の学生には、春休み期間中(2 月中旬)に学<br>生部から連絡します。不備を修正のうう。専 |                                                                                                    |
| 必ず全角・100 文字以上 200 文字以内で入<br>力してください<br>※100 文字に足りない場合は不備となり、対<br>象の学生には、春休み期間中(2 月中旬)に学<br>生部から連絡します。不備を修正のうえ、再                         |                                                                                                    |

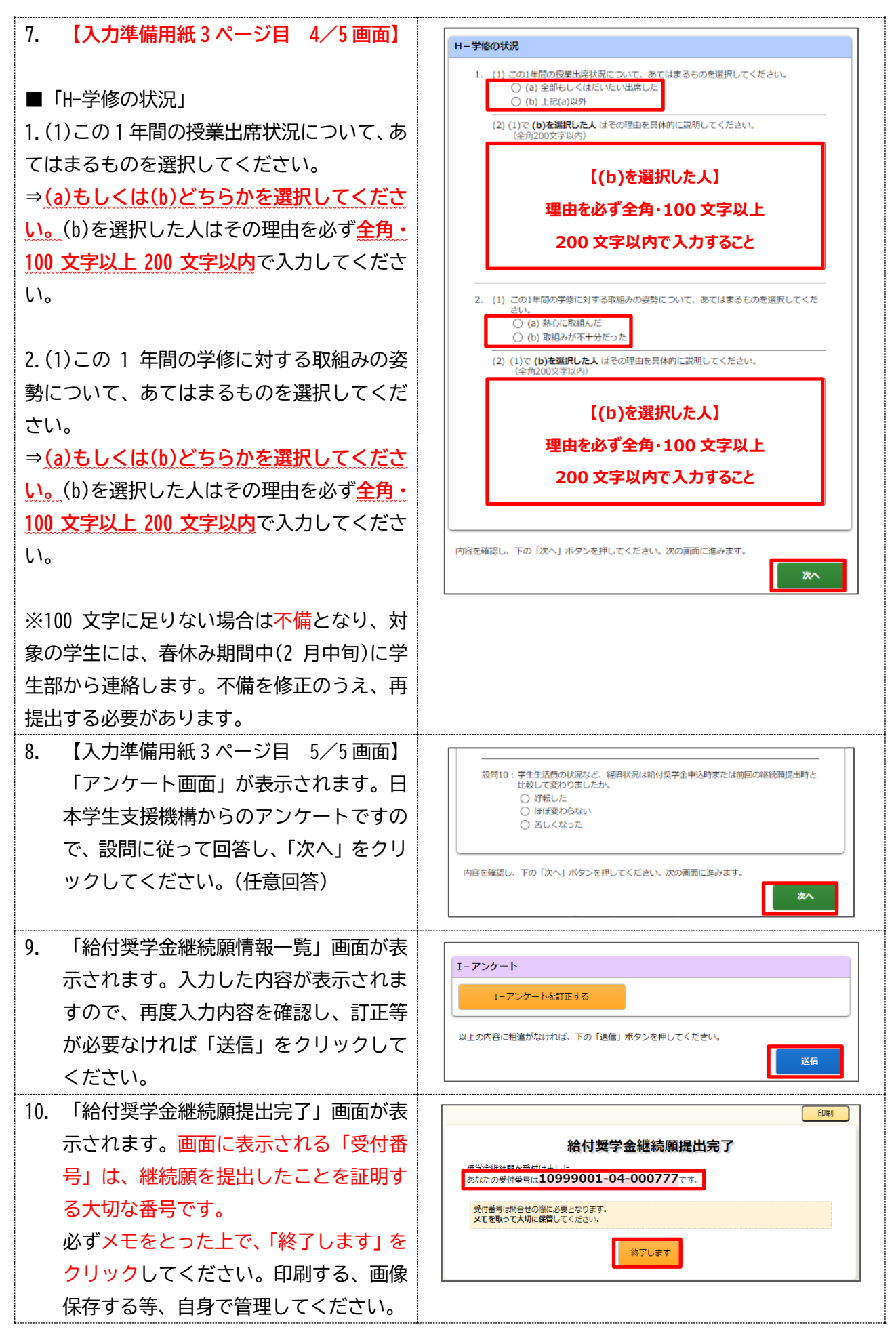

11. これで「給付奨学金継続願」の提出(入力)は完了です。
 送信後は入力内容をスカラ PS から修正することができません。入力ミスに気付いた方は、
 1/24(月)までに学生課奨学金係へ申し出てください。

【この後の手続きについて】

- 「2022 年度春学期授業料減免継続申請書」を記入し、学生課に提出する
- 【貸与奨学金を利用している方】スカラ PS より「奨学金継続願」を提出(入力)する

## ■ 適格認定(学業)について

上記の継続手続きを行ったからといって、無条件で来年度以降も奨学金を受給できるわけではありま せん。今年度末の適格認定(学業)により、廃止基準に該当する場合はいかなる理由があっても奨学金の 継続はできません。また、学業不振等により交付が打ち切られた場合には、返還の義務が生じることが あります。

#### ■学業成績・学習意欲に関する基準について

| 警告                       | 年度末の成績状況を基準に、以下のいずれかに該当すると【警告】となります         |
|--------------------------|---------------------------------------------|
|                          | ・修得単位数の合計数が <u>標準単位数の6割以下</u> の場合           |
|                          | ・GPA(平均成績)等が <u>学部等における下位4分の1の範囲に属する</u> 場合 |
|                          | ・出席率8割以下であることその他学修意欲が低いと学校が判断した場合           |
| 廃 止<br><mark>交付終了</mark> | 年度末の成績状況を基準に、以下のいずれかに該当すると【廃止】となります         |
|                          | ・修業年限で <u>卒業できないこと(卒業延期)</u> が確定した場合        |
|                          | ・修得単位数の合計数が標準単位数の5割以下の場合                    |
|                          | ・出席率が5割以下であることその他学修意欲が著しく低いと学校が判断した場合       |
|                          | ・ <u>連続して「警告」</u> に該当した場合                   |

※出席率については、2021年度はコロナ禍を考慮して判定基準外としています

#### ●遡及取消について

修得単位数の合計(累積)が標準単位数の1割以下(年間修得単位4単位以下)である場合、学業成 績が著しく不良と判定され、当該学業成績に係る学年の初日に遡って失効(遡及取消)となります。 遡及取消に該当する場合、失効した以降の<u>支給分(給付奨学金、授業料減免)の全額一括返還</u>が必要 です。

※対象者は新入生のみ

#### ■標準修得単位数について

1 年生:31 単位、2 年生:62 単位、3 年生:93 単位

#### ■GPA について

本学HP(<u>https://www.osaka-ue.ac.jp/profile/information/</u>)でGPA 分布を掲載しています。

# 審査は 2021 年度 GPA 平均値で行います。

|      | 経済   | 経営1部 | 経営2部 | 情報社会  | 人間科学 |
|------|------|------|------|-------|------|
| 1年生  | 2.61 | 2.54 | 2.27 | 2. 52 | 2.86 |
| 2 年生 | 2.27 | 2.26 | 2.15 | 2. 41 | 2.49 |
| 3年生  | 2.20 | 2.11 | 2.11 | 2. 32 | 2.41 |
| 4 年生 | 2.02 | 2.08 | 1.98 | 2.11  | 2.30 |

(参考) 2020 年度 GPA 平均値

## ■ 今後の流れについて

入力内容に不備があった場合、2月中に大学より連絡します。該当者は修正手続きが必要です。入力内容に不備なく、適格認定(学業基準)を満たしている場合は、2022年4月以降も給付奨学金は継続となります。

<u>奨学金の継続通知は行いませんので、2022 年 4 月 21 日(木)の奨学金の振込で確認してください。</u> ※「廃止」・「警告」の該当者は、3 月下旬頃に封書で通知します

なお、2022 年度秋学期の授業料減免継続申請書は、2022 年 7 月の在籍報告と同じタイミングで提出 いただく予定です。時期になり次第、KVC でご案内いたしますので定期的に KVC のお知らせは確認す るようにしてください。

# 2022/1/20(木)までに提出がない場合、4月から振込が止まります 期限までに必ず手続きを済ませてください

※「2022 年度春学期授業料減免継続申請書」を郵送で提出する場合は、本ページを印刷し、以下の【宛 先】を点線で切り取って市販の封筒に貼り付けて郵送してください。(1/20 必着)

【宛先】

〒533-8533

大阪市東淀川区大隅 2-2-8

大阪経済大学 学生課奨学金係 宛